# Avaliações SAS

Tutorial de Acesso

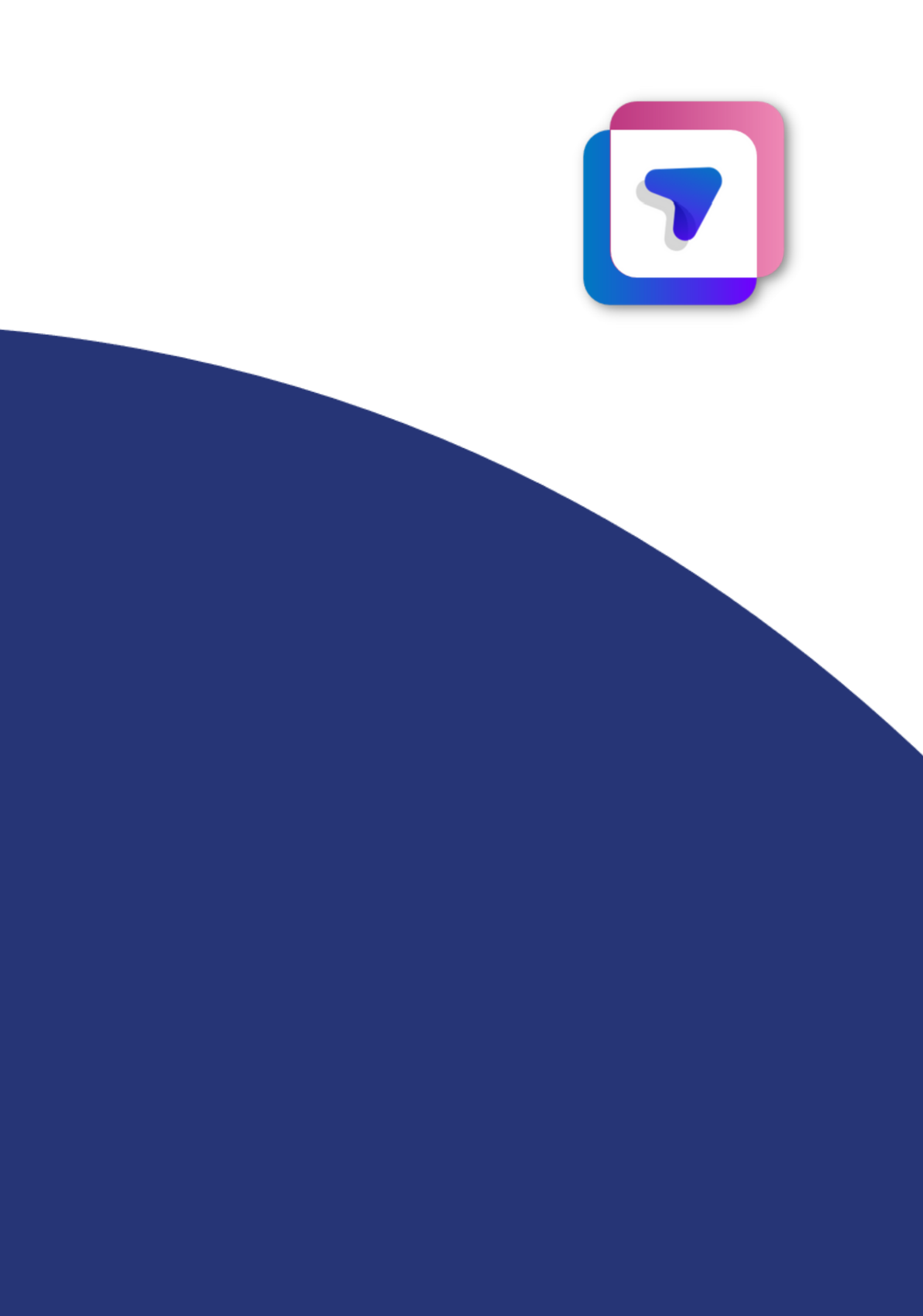

## **Relatório Parcial**

Os relatórios parciais são temporários e ficam disponíveis na plataforma até que os relatórios gerais sejam liberados.

Nesse relatório você encontrará:

- Acertos, tempo de prova e gabarito de acertos e erros por questão de cada aluno;
- Porcentagem e quantidade de alunos que já realizaram a avaliação.

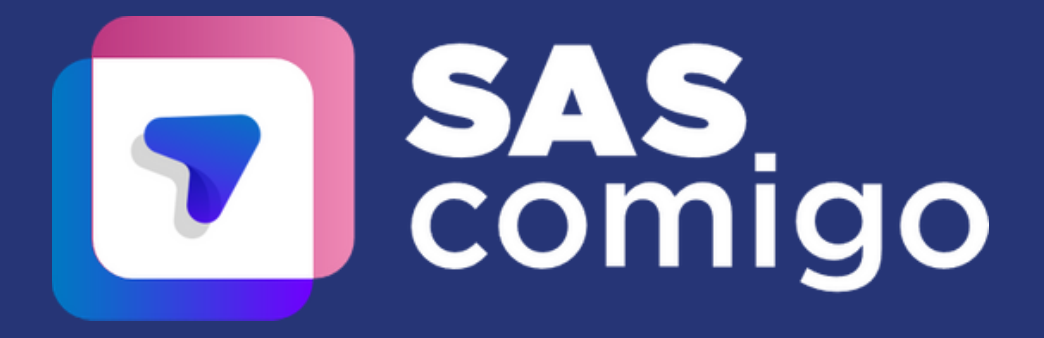

#### Para acessar os Relatórios Parciais, você deve:

1. Realizar login no Portal SAS

2. Selecionar o menu Avaliações e Exercícios e depois apertar em Avaliações SAS;

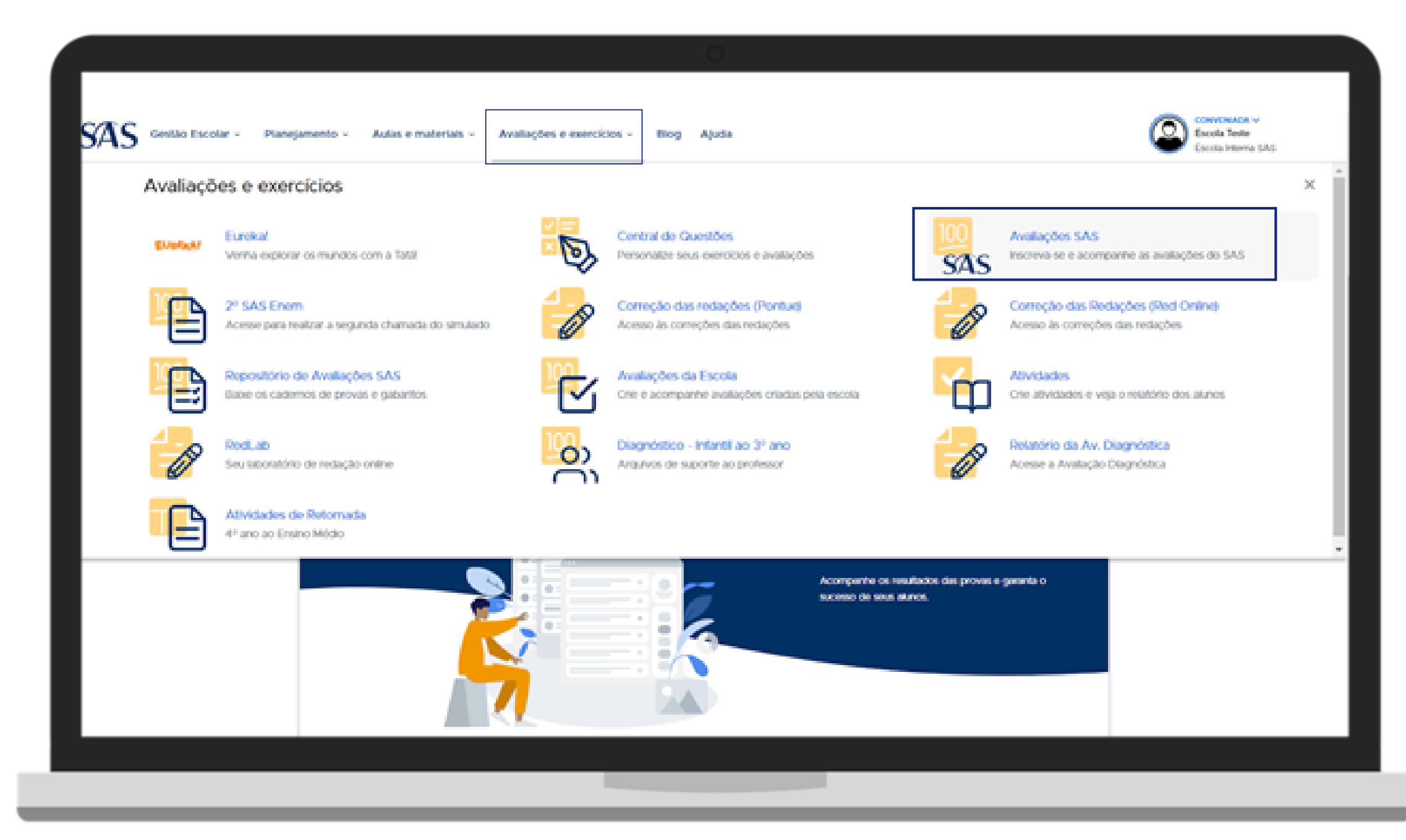

![](_page_2_Picture_4.jpeg)

### 3. Clicar em Resultado ou Resultados das avaliações:

| C/A.C. company and the second                                                                      |                                                          |                          |                    |
|----------------------------------------------------------------------------------------------------|----------------------------------------------------------|--------------------------|--------------------|
| SAS cestas Escolar - Planejamento - Aulas e materials -                                            | Avanações e exercicios - Eliog Ajada                     |                          | Eccola Interna 6A5 |
| Avaliações<br>Acompanhe o passo a passo o<br>seus alunos, envie cartões, aco<br>outras informações | le cada availação, inscreva<br>Impanhe resultados e veja |                          |                    |
| Avaliações ativas                                                                                  |                                                          |                          |                    |
| Acadêmica<br>Sistemática<br>P Edção<br>+                                                           | Envio de Carlões () Resulfado (4)                        |                          |                    |
|                                                                                                    | o atil                                                   | Resultado das Avaliações |                    |
|                                                                                                    |                                                          |                          |                    |

![](_page_3_Picture_2.jpeg)

### 4. Escolher a **avaliação** que você gostaria de analisar os **Resultados Parciais**.

|                                                      | 0                                                   |                                |
|------------------------------------------------------|-----------------------------------------------------|--------------------------------|
| ← Avaliações / Resultados                            |                                                     |                                |
| Resultado das Avaliaçõ                               | es                                                  |                                |
| 2021 v Todas                                         | v Serie v Edição                                    | $\sim$ $\downarrow^{\uparrow}$ |
| Provinha SAS Fuve<br>1º Edição   2021<br>5º aro<br>+ | est SAS Enem<br>1º Edição   2021<br>2º série<br>+ + |                                |
| 1 - 3 de 3 itens                                     |                                                     | ← 1 →                          |
|                                                      |                                                     |                                |
|                                                      |                                                     |                                |
|                                                      |                                                     |                                |

![](_page_4_Picture_2.jpeg)

5. Pronto! Você já pode acompanhar os resultados parciais até que os resultados gerais sejam liberados de acordo com o calendário.

|                                                       |                                  |                                           | 0                 |                            |                       |                 |
|-------------------------------------------------------|----------------------------------|-------------------------------------------|-------------------|----------------------------|-----------------------|-----------------|
|                                                       |                                  |                                           |                   |                            |                       |                 |
| Resultado Par<br>Acompanhe por aquí or<br>21/05/2021. | r <b>cial</b><br>alunos que po   | ssuem resultado parci                     | il. Lembro-se que | o resultado detalhado da   | a escola será liberad | o no dia        |
| Selecione uma p<br>Atterne entre as prov              | rova para ve<br>as para ver o re | er o parcial<br>Isuítado parcial delas it | soladamente       |                            | Lingua Portug         | •••• •          |
| Alunos com resulta<br>Exibindo 2 alunos               | ido parcial                      |                                           |                   | 8                          | 2 / 24<br>alunos      | ₿ Abultar didos |
| Q Pesquisar aluno                                     |                                  |                                           |                   | Filtrar por turna<br>Todas | v Fitta               | is v            |
| Aliano 🛧                                              | Acerto                           | Tempo de prova                            | Sórie             | Turma                      | Turno                 |                 |
| Barbara Silva                                         | 0%                               | 00:01                                     | 5º ano            | 5° ANO SAS                 | integral              | Ver parcial ->  |
| Îthala Sousa                                          | 0%                               | 00:00                                     | 5º ano            | 5º Ano TE - M              | Manhā                 | Ver parcial →   |
|                                                       |                                  |                                           |                   |                            |                       |                 |
|                                                       |                                  |                                           |                   |                            |                       |                 |
|                                                       |                                  |                                           |                   |                            |                       |                 |

![](_page_5_Picture_2.jpeg)